#### 1. CLICK ON THE NEW A/C OPENING TAB

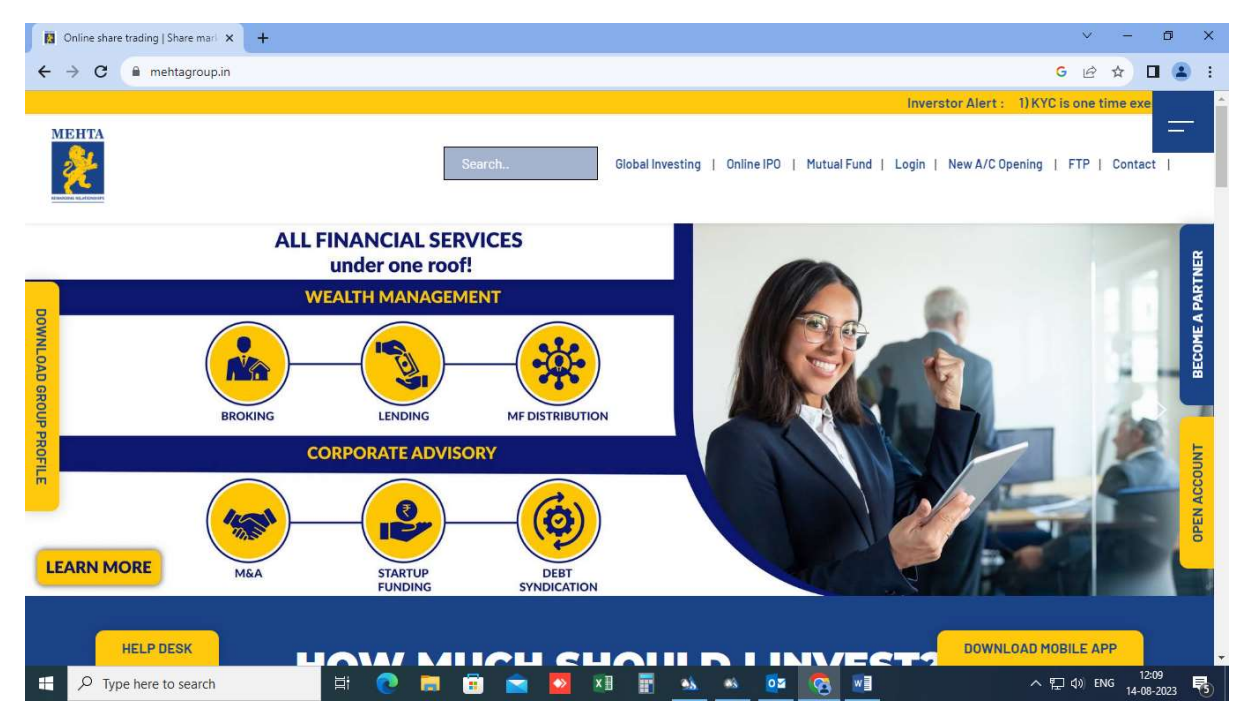

2. SIGN UP TO OPEN THE TRADING AND DEMAT A/C, ENTER THE MOBILE NO. WHICH IS TO BE REGISTERED AND CLICK ON SEND OTP TAB

| Online share trading   Share mark 🗙 | 🛛 Signup X +                                                                                                    | ~ - 0 X                          |
|-------------------------------------|----------------------------------------------------------------------------------------------------|----------------------------------|
| ← → C 🔒 trade.mehtagroo             | Jp.in/mehta/signup                                                                                                    | @ 🖈 🛛 😩 i                        |
|                                     | Deen your Trading and Demat Account<br>All You Need is:<br>Aadhaar Linked Mobile Number.<br>Scanned PAN Image.<br>Scanned Signature.<br>Income Proof.<br>Cancelled Personalised Cheque. |                                  |
| P Type here to search               | H 💽 🚍 🛱 🗖 🖾 🖥 🖬 🐝 🚸 🚥 👧 폐                                                                                                    | ク 記 (12:09<br>ヘ 記 (14:08-2023 号) |

#### 3. ENTER THE OTP RECEIVED ON THE NUMBER REGISTERED AND VERIFY

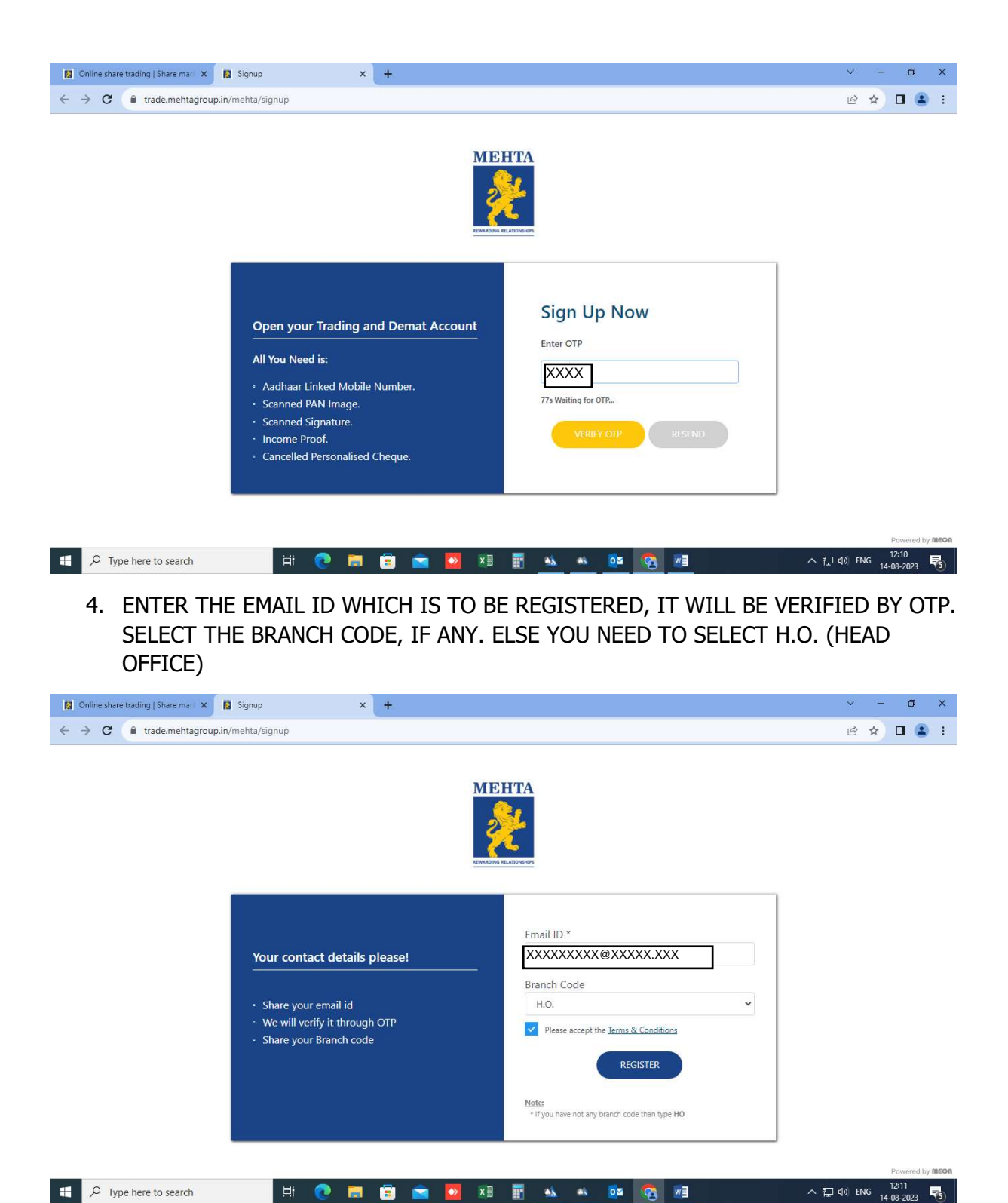

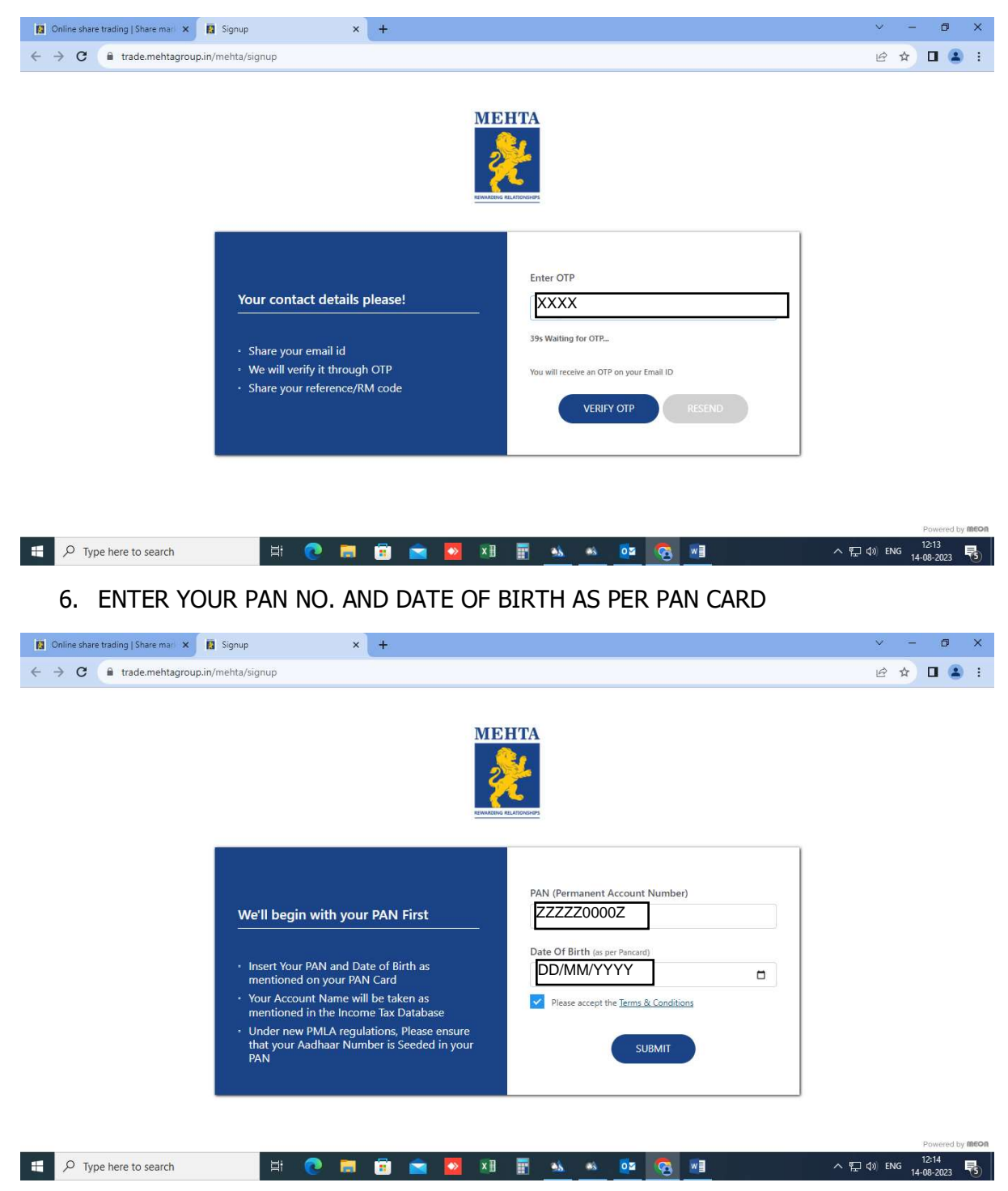

#### 5. ENTER THE OTP RECEIVED ON THE EMAIL ID REGISTERED AND VERIFY

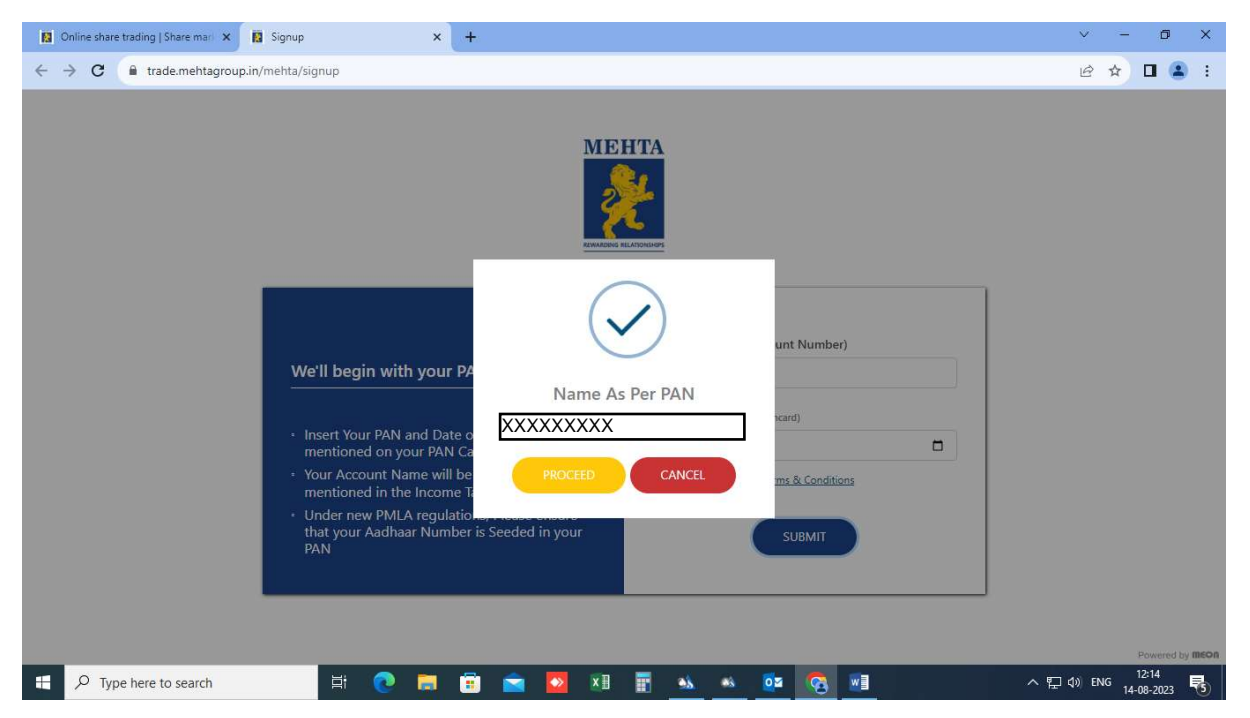

7. YOUR PAN WILL BE VERIFIED AUTOMATICALLY THROUGH INCOME TAX WEBSITE

8. CHOOSE YOUR SEGMENT AS PER YOUR TRADING PREFERENCE AND SELECT YOUR BROKERAGE PLAN

| Online share trading   Share mari X 🔯 Signup X +                                                                                                    |                                                                                                    | ~ - @ X                         |
|----------------------------------------------------------------------------------------------------|----------------------------------------------------------------------------------------------------|---------------------------------|
| ← → C                                                                                                    |                                                                                                    | @ 🖈 🛛 😩 i                       |
|                                                                                                    |                                                                                                    | Î                               |
| Choose Your Segments <ul> <li>Select your trading preferences.</li> <li>Select brokerage plan as per your requirements.</li> <li>Make payment from your preferred mode.</li> </ul> | Cash F&O Currency SLBM Currency SLBM MCX Mutual Fund MCXS Equity Plan BROKERAGE PLAN Edit DP Plan Life Time Annual Maintenance Charges ₹ 1100.00 GST 18% ₹ 198.00 |                                 |
|                                                                                                    | Others Charges ₹30.00                                                                                                    |                                 |
|                                                                                                    | Amount Payble ₹1328.00                                                                                                    | Powered by <b>meon</b> 👻        |
| 🖶 🔎 Type here to search 🛛 🛱 💽 🧱 😰                                                                                                    | x 🖬 💁 💁 🚾 🔺                                                                                                    | ] ⊄») ENG 12:15<br>14-08-2023 ₹ |

### 9. SHARE AADHAR DETAILS FROM DIGILOCKER AND CLICK ON CONNECT TO DIGILOCKER

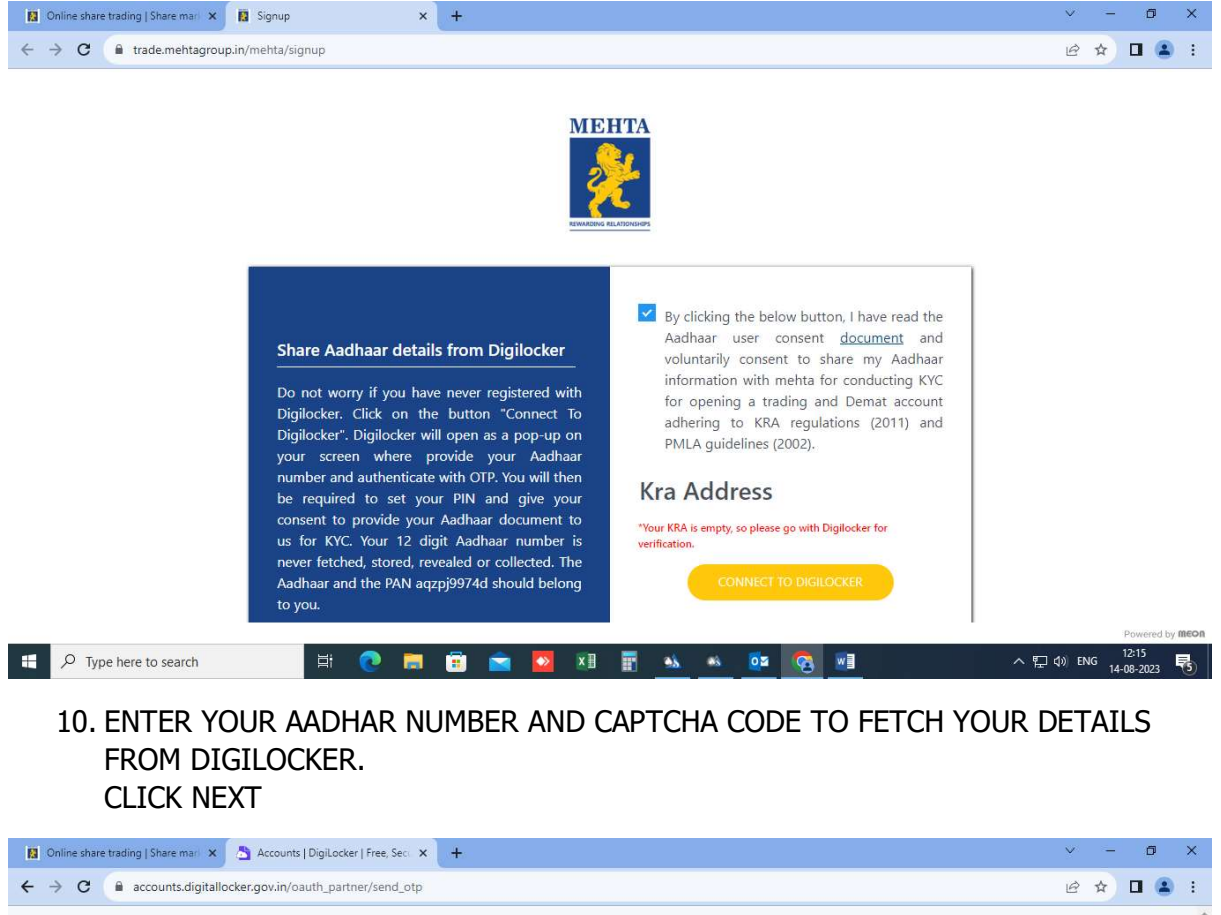

| ← → C accounts.digitallocker.gov.in/oauth_partner/send_otp                                                                                                    | le 🛧 🗖 🏝 : |
|----------------------------------------------------------------------------------------------------|------------|
| DigiLocker C2                                                                                                    |            |
| Mehta Group         You are about to link your DigiLocker account with         Mehta Group application of Trustline Securities         Limited. You will be signed up for DigiLocker account if         it does not exist.         XXXXXXXXXXX         Please enter the following text in the box below:         DPINWB         Captaha value doesnt match. |            |
| Next<br>Return to Mehta Group                                                                                                    | 1017       |

11. ENTER THE OTP RECEIVED ON THE AADHAR LINKED MOBILE NUMBER. CLICK ON CONTINUE

| 🔯 Online share trading   Share mari 🗙 👌 Accounts   DigiLocker   Free, Secu | × +                                                                                                    | v - 0 X                             |
|----------------------------------------------------------------------------|----------------------------------------------------------------------------------------------------|-------------------------------------|
| ← → C                                                                      | p                                                                                                    | ☞ @ ☆ 🛛 😩 :                         |
|                                                                            | MeriPehchaan<br>S DigLocker                                                                                  |                                     |
|                                                                            | Mehta Group<br>UIDAI has sent a temporary OTP to your mobile<br>ending in ******0773(valid for 10 mins).<br> |                                     |
|                                                                            | Continue                                                                                                    |                                     |
|                                                                            | Return to Mehta Group                                                                                        |                                     |
| 🛒 🔎 Type here to search 🛛 🗮 💽 📕                                            | 1 🖻 🙍 💴 🚲 📥 📴 👩 💷                                                                                            | へ ED (1)) ENG 12:18<br>14-08-2023 📑 |

12. IF YOU ARE ALREADY REGISTERED WITH DIGILOCKER THEN YOU HAVE TO ENTER THE 6 DIGIT SECURITY PIN OR IF YOU ARE NOT REGISTERED WITH DIGILOCKER THEN YOU WILL GET OPTION TO CREATE YOUR SECURITY PIN

| 📓 Online share trading   Share mark 🗴 👌 | Accounts   DigiLocker   Free, Sec. × +                                              |           | ~ - 0 ×                                    |
|-----------------------------------------|-------------------------------------------------------------------------------------|-----------|--------------------------------------------|
| ← → C 🔒 accounts.digitallocker.g        | ov.in/oauth_partner/verify_otp                                                      |           | 9 @ 🖈 🛛 😩 i                                |
|                                         | DigiLocker                                                                          | 900A      |                                            |
|                                         | You are already registere<br>DigiLocker.<br>Please enter your 6 digit DigiLocker Se | ed with   |                                            |
|                                         |                                                                                     | ø         |                                            |
|                                         | Forgot security PIN?                                                                |           |                                            |
|                                         | Continue                                                                            |           |                                            |
|                                         | Return to Mehta Grou                                                                |           |                                            |
|                                         | inclain to merita stoa                                                              | ×         |                                            |
|                                         |                                                                                     |           |                                            |
|                                         |                                                                                     |           |                                            |
|                                         |                                                                                     |           |                                            |
| P Type here to search                   | H 🕐 🚍 🗑 🕿 🗷 🖩 🔺                                                                     | s 🔹 🔯 🛃 🛄 | へ 早 (4) ENG 12:18<br>14-08-2023 <b>号</b> 5 |

### 13. ONCE DONE YOUR CONSENT WILL BE TAKEN TO SHARE YOUR AADHAR CARD DATA FROM DIGILOCKER WITH MEHTA GROUP

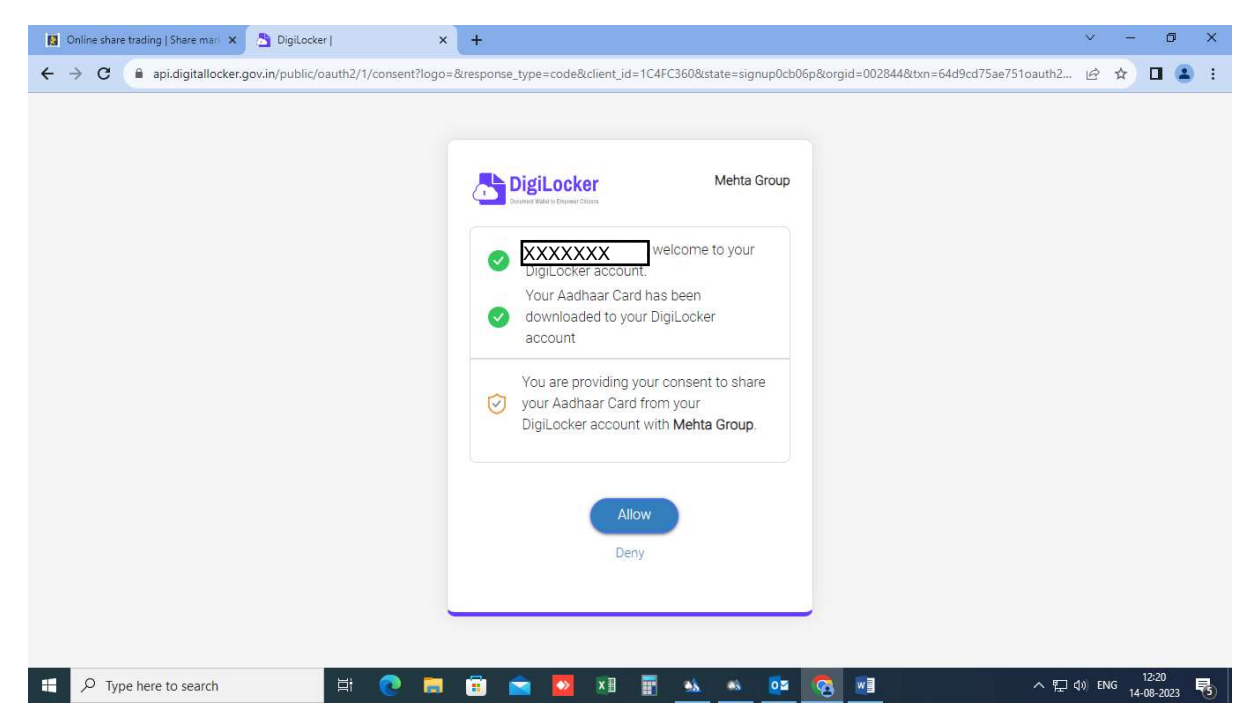

#### 14. PLEASE VERIFY YOUR DETAILS AND CLICK ON CONTINUE

| Online share trading   Share mail x 👔 :: mehta :: x +                                                                                                    | ~      | - 2 | -                | ٥   | × |
|----------------------------------------------------------------------------------------------------|--------|-----|------------------|-----|---|
| ← → C ( in trade.mehtagroup.in/mehta/start?code=b53f0be29f17471379b51799c856b7af14f2fb72&state=signup0cb06p&hmac=51e54dbb9de8a3c3b98a6f500db5e6101279c855 | ŀ      | ☆   |                  | •   | ÷ |
| Please Verify Your Details         XXXXXX         Father's Name :         D.0.B       ::         Gender       :         Address       :                   |        |     |                  |     |   |
|                                                                                                    |        |     | 120              |     |   |
| 📲 🔎 Type here to search 🛛 🛱 💽 🧮 🗃 🕿 💁 🖬 📑 💁 🗠 🦉 🚮 📑 🗠                                                                                                    | ¢)) El | NG  | 12:2i<br>14-08-2 | 023 | 6 |

| Online share trading   Share mari 🗙 🚺 S | ignup × +                                                                                                    |                                                       | ~      | -    | 1     | 5         | × |
|-----------------------------------------|----------------------------------------------------------------------------------------------------|-------------------------------------------------------|--------|------|-------|-----------|---|
| ← → C 🔒 trade.mehtagroup.in/me          | ehta/signup                                                                                                    |                                                       | ß      | ☆    |       | •         | ÷ |
|                                         | My sole country of tax residency India       Father's / Spouse Name                                                                                                    | Mother's Name*                                        |        |      |       |           |   |
|                                         | ✓ I have understood the information requirements of this form (read along with FATCA & CRS Instructions) and hereby confirm that the information provided by me/us on the form is true, correct and complete. Jako confirm that I have read and understood the FATCA & terms and conditions below and hereby accept the same Name for your account will be updates as per the Income Tax database due to Exchange regulations. | Education*<br>Graduate<br>Trading Experience*<br>Year |        |      |       |           |   |
|                                         | ✓ I agree to open a trading and demat account. Politically Exposed <sup>+</sup>                                                                                                    | Occupation*                                           |        |      |       |           | 1 |
|                                         | ✓ I confirm to have and understood the contents of<br>Annexure Document.          ✓ Yes       No                                                                                                    | submit                                                |        |      |       | last game |   |
| P Type here to search                   | H 🕐 🔚 🛱 📉 🔽 🖬 🖷 🐝 🚳                                                                                                    | a 👩 🖬 🛛 🗸 🖬                                           | ]d))EM | NG 1 | 12:21 | oy me     |   |

15. PLEASE FILL YOUR PERSONAL DETAILS AND CLICK ON SUBMIT

16. YOU NEED TO APPOINT A NOMINEE COMPULSORILY AND PROVIDE THE RELEVANT DETAILS AND DOCUMENTARY PROOFS (PREFERABLY PAN OR AADHAR CARD) AND CLICK ON SUBMIT

| Online share trading   Share mark X | Signup               | × (3) WhatsApp   | ×   +                                 |                                         | ~ - 0 X              |
|-------------------------------------|----------------------|------------------|---------------------------------------|-----------------------------------------|----------------------|
| ← → C 🔒 trade.mehtagroup            | p.in/mehta/signup    |                  |                                       |                                         | e 🛧 🛃 🖪 😫 :          |
|                                     | First Nominee        | Email            | Mobile                                | DOB*                                    |                      |
|                                     |                      |                  |                                       |                                         |                      |
|                                     | Relation*            | Address1*        | Address2*                             | City*                                   |                      |
|                                     | ~                    |                  | Mumbai                                | Mumbai Suburban                         |                      |
|                                     | State*               | Pincode*         | Country*                              | Nominee1 Percentage*                    |                      |
|                                     | Maharashtra          | 400042           | India                                 | 100                                     |                      |
|                                     | Select any ID PROOF* | Aadhar/Pan Numbe | Identity Proof (<br>(file should be l | o <b>nly png, jpg)</b><br>ess than 4MB) |                      |
|                                     |                      | ~                | Change PANd0                          | )3efa4a-b25d-4684                       |                      |
|                                     | Add Second Nomined   | e Add            | JBMIT                                 |                                         |                      |
| F D Type here to search             | H 🔁 📻                | I 💼 💼 🔽 🗵        | i 📰 🐝 🚳 🧕                             | s 👩 🖬                                   | Powered by meon<br>へ |

## 17. FILL THE BANK ACCOUNT DETAILS FROM WHICH YOU WILL BE MAKING ALL THE TRANSACTIONS WITH MEL AND CLICK ON SUBMIT

| 🔯 Online share trading   Share mark 🗙 関 | Signup × (3) WhatsApp                                                                                                    | ×   +                                                                            |    |     |                   | ~     | -            | ٥             | ×     |
|-----------------------------------------|----------------------------------------------------------------------------------------------------|----------------------------------------------------------------------------------|----|-----|-------------------|-------|--------------|---------------|-------|
| ← → C 🔒 trade.mehtagroup.in/            | mehta/signup                                                                                                    |                                                                                  | 07 | , ø | Ê                 | ☆     | *            |               | :     |
|                                         |                                                                                                    |                                                                                  |    |     |                   |       |              |               |       |
|                                         | Bank Account Details         • Provide Bank account details wherein you are sole/primary holder         • We'll verify your bank account by transferring one rupee into it | Bank Account Number Confirm Account Number IFSC Code Account Type Saving Account |    |     |                   |       |              |               |       |
|                                         |                                                                                                    |                                                                                  |    |     |                   |       | Powe         | ered by M     | eon 👻 |
| F P Type here to search                 | 🖽 💽 🛤 🙃 🔽 🗷                                                                                                    | 📰 💁 🤷 🚈                                                                          |    | ^   | <del>ب</del><br>۳ | )) EN | G 12<br>14-0 | :27<br>3-2023 | 8     |

## 18. FOR VERIFICATION OF BANK ACCOUNT YOU WILL RECEIVE RE. 1 IN YOUR BANK ACCOUNT

| Online share trading   Share mar 🗙 | Signup 🗙                    | (3) WhatsApp                                                            | ×   +                                                                                                    |          | ~       | - 0 ×            |
|------------------------------------|-----------------------------|-------------------------------------------------------------------------|----------------------------------------------------------------------------------------------------|----------|---------|------------------|
| ← → C 🔒 trade.mehtagroup           | p.in/mehta/signup           |                                                                         |                                                                                                    | ٥        | • • € ☆ | 坐 🖬 😩 :          |
|                                    |                             |                                                                         |                                                                                                    |          |         |                  |
|                                    |                             | 0<br>We are depos<br>accoun<br>craits wherein court an<br>This will tak | 0:55 Second State Formation<br>siting <b>₹ 1</b> in your<br>t to verify<br>Confirm Account Number<br>te few seconds |          |         |                  |
|                                    | - We'll verify your bank as | count by transforma in the Please wait d                                | on't refresh it<br>krokoddi 575<br>Account Type<br>Soning Account<br>SUBMIT                                         | <b>y</b> |         | Present by (MEPA |
| F P Type here to search            | H 💽 🧮                       | 🥫 🖻 🕅                                                                   | I 🗄 🔺 🔌 🧟 💷                                                                                                    |          | ^ 🖫 🐠 ፣ | ENG 12:27        |

## 19. IF THE PENNY DROP IS SUCCESSFUL THEN NO NEED TO PROVIDE ANY BANK PROOF

| Online share trading   Share mari 🗙 | 🚺 Signup 🗙 🗙                                                                                                    | (3) WhatsApp                        | ×   +                                                                                                    |   |              | ~       | -        | ٥                | ×    |
|-------------------------------------|----------------------------------------------------------------------------------------------------|-------------------------------------|----------------------------------------------------------------------------------------------------|---|--------------|---------|----------|------------------|------|
| ← → C 🔒 trade.mehtagroup            | .in/mehta/signup                                                                                                    |                                     |                                                                                                    | ( | <b>~ 9</b> E | ₽ \$    | ± 1      | 3                | :    |
|                                     | Bank Account Details                                                                                                    | Your Penny drop is<br>so Bank Proof | s successfully done                                                                                               |   |              |         |          |                  |      |
|                                     | <ul> <li>Provide Bank account de<br/>sola/primary holdet</li> <li>We'll verify your bank ac<br/>one ruped into it.</li> </ul> | etails wherein you are              | Confirm Account Number<br>45451857831<br>IFSE Code:<br>ExtBot0001375<br>Account Type<br>Saving Account<br>StrimMI | 3 |              |         | Powe     | red by <b>Me</b> | × n0 |
| Type here to search                 | 🗄 💽 🧮                                                                                                    | 😇 🖻 💴                               | 🗄 🔺 💁 🚱 📑                                                                                                    |   | <u>^ ច</u>   | ⊐d») en | IG 14-08 | :28<br>3-2023    | 0    |

20. UPLOAD YOUR DOCUMENTS AND CLICK ON SUBMIT OF VERIFICATION TAB

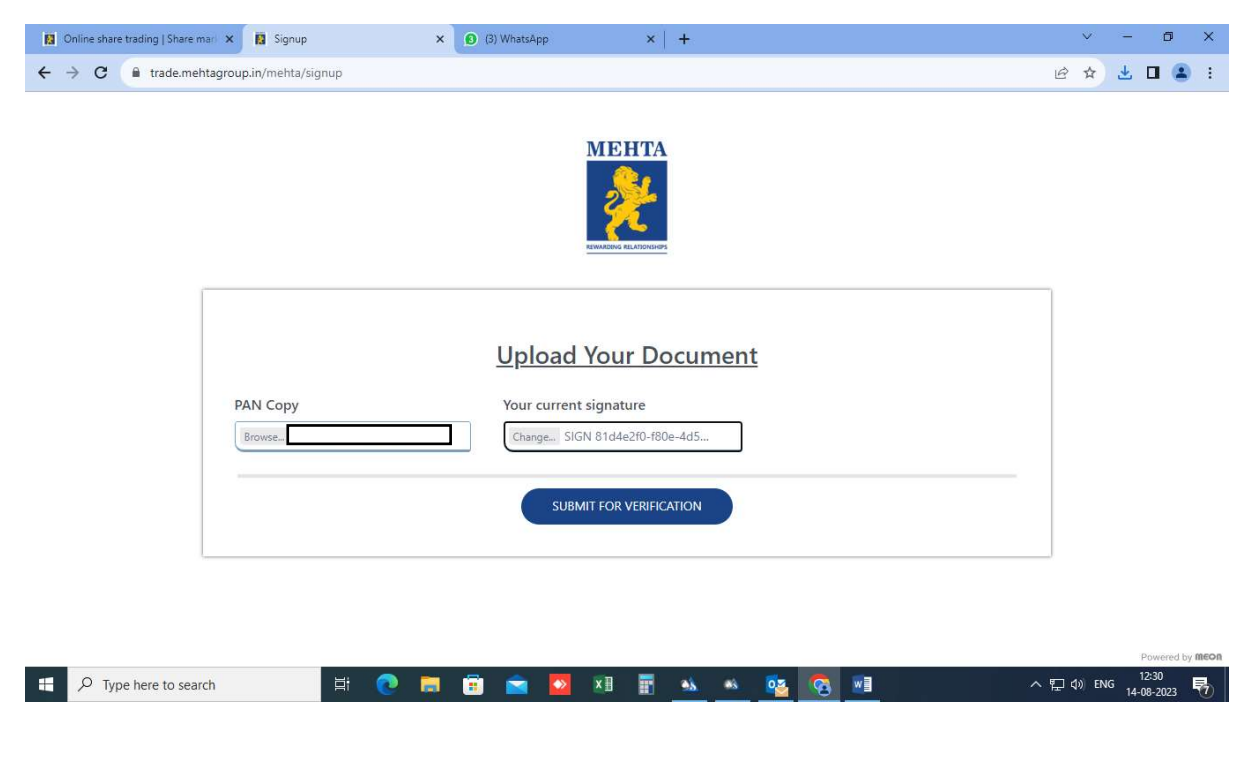

# 21. FINAL STEP: CLICK YOUR SELFIE AND UPLOAD. CLICK ON SUBMIT AND CONTINUE TAB

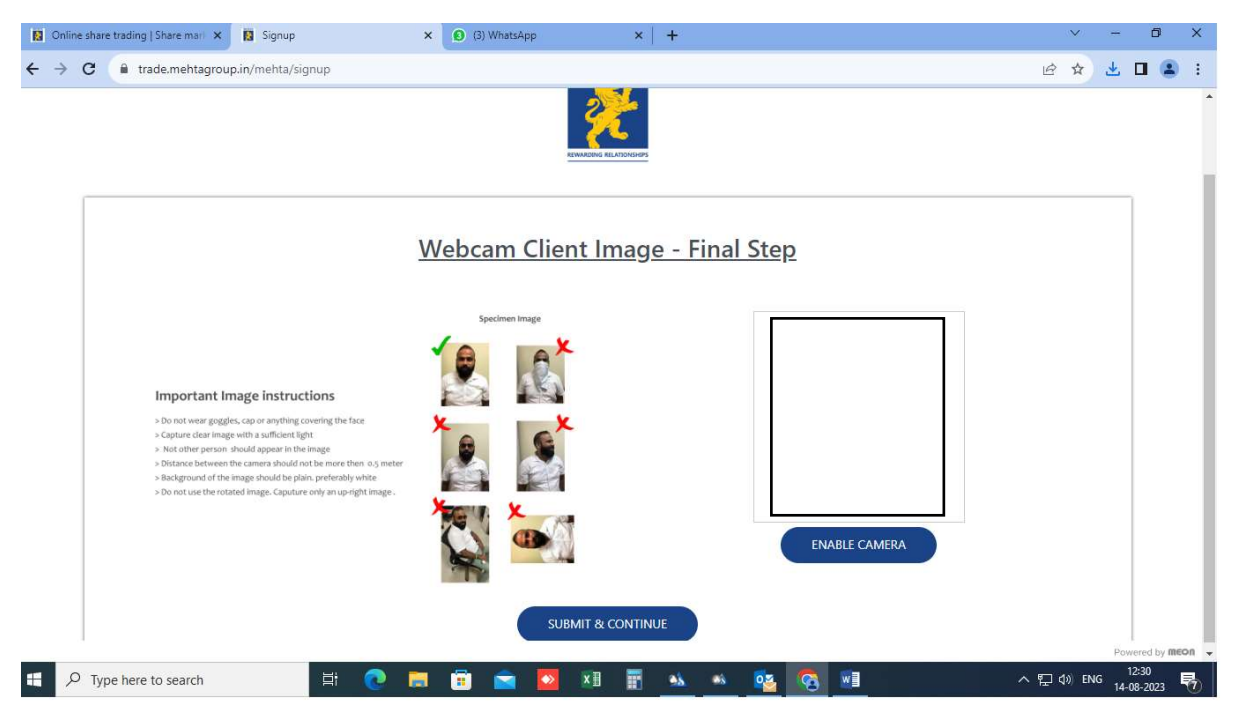

22. SUBMIT YOUR E-SIGNATURE UPON SUCCESSFUL VERIFICATION (EMAIL CONFIRMATION WITHIN 48 HOURS).

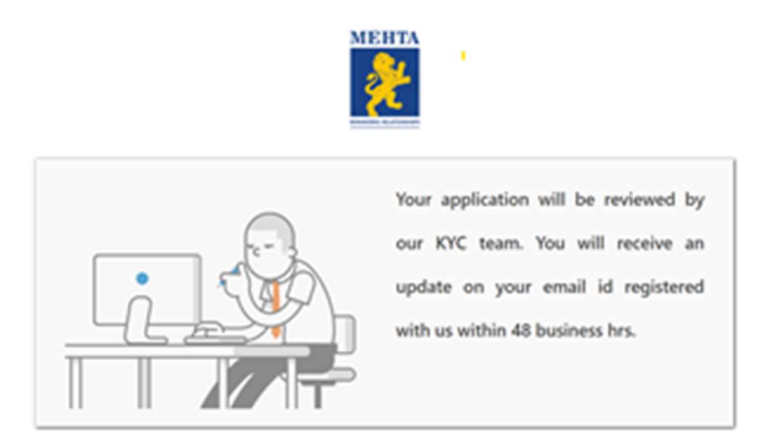

1. 8804